## Procedimento para inclusão do C.E.S.T

(Código Especificador da Substituição Tributária)

De acordo com o referido decreto as empresas têm até 1° de abril de 2016 para inserirem em seus programas geradores de documentos fiscais o CEST - Código Especificador da Substituição Tributária.

Conforme o mesmo, viemos através deste passo-a-passo, demostrar como proceder com o registro do Cest em nossossoftware's, para que os requisitos da Sefaz sejam atendidos até a próxima data referida **01/04/2016**.

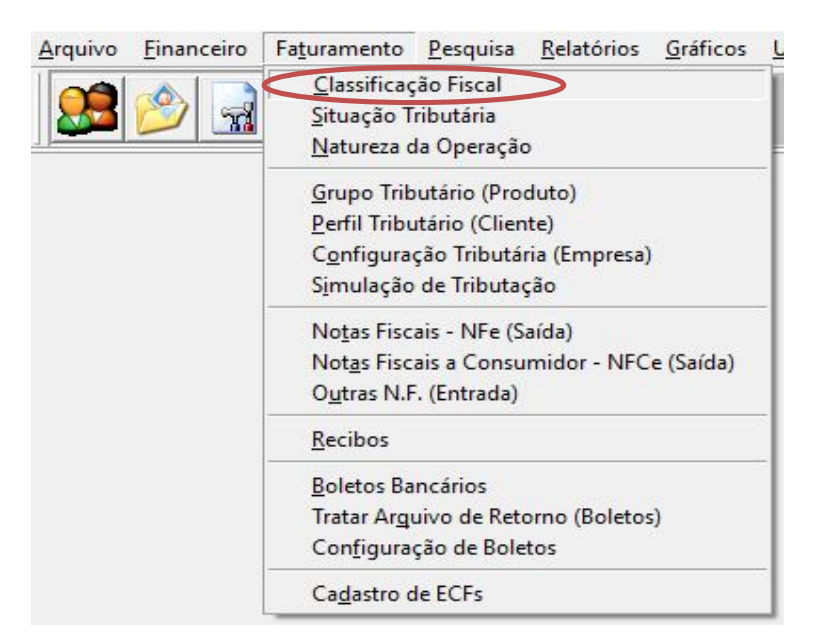

\*Entre no menu: Faturamento> Classificação Fiscal

\*Em seguida pesquise pelo N.C.M desejado:

|              |                     | <b>\$</b>          |       |  |  |
|--------------|---------------------|--------------------|-------|--|--|
| Coluna: Desc | orição 🔽 🗐 99000120 |                    | Y 🙀 🚖 |  |  |
| Cl. Fisc.    | Sigla Descrição     | PIS (%) Cofins (%) |       |  |  |
| 99999999     | 99999999            |                    |       |  |  |
| 99999910     | 99999910            |                    |       |  |  |
| 99999900     | 99999900            |                    |       |  |  |
| 99000715     | 99000715            |                    |       |  |  |
| 99000120     | 99000120            |                    |       |  |  |
| 97060000     | 97060000            |                    |       |  |  |
| 97050000     | 97050000            |                    |       |  |  |
| 97040000     | 97040000            |                    |       |  |  |
| 97030000     | 97030000            |                    |       |  |  |
| 97020000     | 97020000            |                    |       |  |  |
|              |                     |                    |       |  |  |

\* Clique2x para abrir o registro desejado.

| Cadastro de Classif. Fiscal [101]                                                                                     |                      |                   |                      |              |  |
|----------------------------------------------------------------------------------------------------|----------------------|-------------------|----------------------|--------------|--|
|                                                                                                    | 🎬 Incluir 🛛 🚮 Editar | 🗒 Salvar 🗂 🕅 Excl | l <b>uir</b> 🖆 Canc. | Fechar       |  |
| Cl. Fisc. Descri<br>99000120 99000                                                                                    | ção<br>)120          | Sigl              | a VA Original        | Cód. Esp. ST |  |
| PIS e Cofins Sugeridos         PIS (%)       CST PIS         Cofins (%)       CST Cofins         Aplicar nos Produtos |                      |                   |                      |              |  |

\*Após a abertura do cadastro, teremos que efetuar a conferência na tabela de Cest disponibilizada pelo site da Confaz: (<u>https://www.confaz.fazenda.gov.br/anexo-i.pdf</u>), para utilizarmos o Cest pertencente ao N.C.M.E assim preenchermos o campo Cód. Esp. ST do sistema com o valor indicado pela tabela da Confaz.

## Anexo II AUTOPEÇAS

| ITEM | CEST      | DESCRIÇÃO                |                                                                                                    |
|------|-----------|--------------------------|----------------------------------------------------------------------------------------------------|
| 1.0  | 01.001.00 | 3815.12.10<br>3815.12.90 | Catalisadores em colmeia cerâmica ou metálica para conversão<br>catalitica de gases de escape de veículos e outros catalizadores |
| 2.0  | 01.002.00 | 3917                     | Tubos e seus acessórios (por exemplo, juntas, cotovelos, flanges, uniões), de plásticos                                          |

| Cadastro de Classif. Fisc                 | al [101]     |               |          |                 |             |                           |
|-------------------------------------------|--------------|---------------|----------|-----------------|-------------|---------------------------|
| 🛛 🗶 🕨 💟                                   | 🖺 Incluir    | 📝 Editar      | 🗒 Salvar | 🕅 Excluir       | 🖻 Canc.     | 🔀 Fechar                  |
| Cl. Fisc. Descri<br>3815.12.10 3815.      | ção<br>12.10 |               |          | Sigla           | VA Originar | Cód. Esp. ST<br>01.001.00 |
| PIS e Colins sugerido.<br>PIS (%) CST PIS | Cofins       | (%) CST Cofin | 2        | Aplicar nos Pri | odutos      |                           |

Após inserirmos o Cest, os produtos no qual possuem este N.C.M estarão preparados para emissão do documento fiscal (Nfe) como foi solicitado pelo Sefaz.

Caso não encontrem o campo informado, entre em contato com o suporte técnico para solicitar atualização de seu sistema.